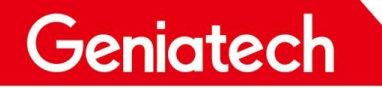

# USB Burning Manual On K3-3568

#### V1.0

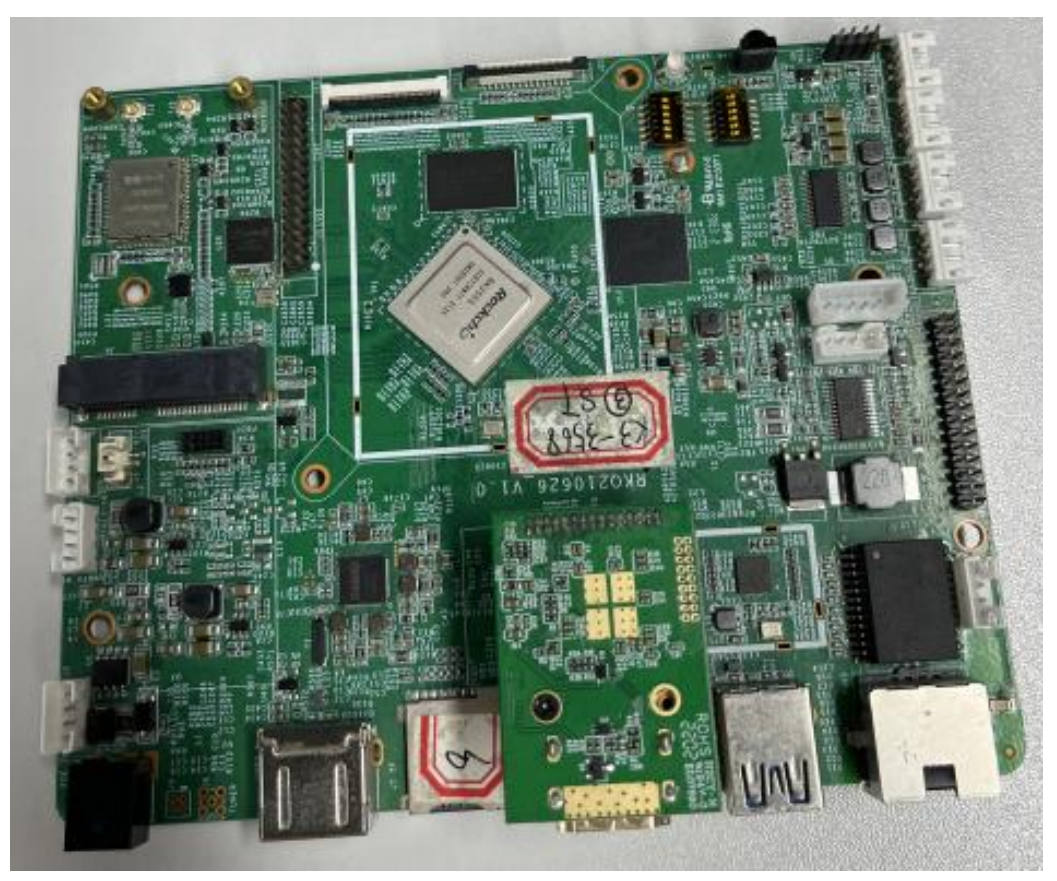

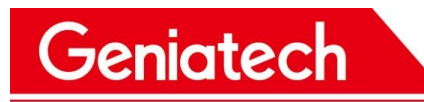

#### Content

| REVISION HISTORY           | 3 |
|----------------------------|---|
| 1. Applicable Platform     | 4 |
| 2. USB Burning Preparation | 4 |
| 3. USB Burning Steps       | 4 |

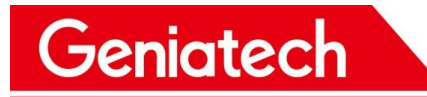

#### **REVISION HISTORY**

| DATE       | REVISION | REVISION | COMMENTS        | INITIALS |
|------------|----------|----------|-----------------|----------|
|            | ITPE     | #        |                 |          |
| 2022/10/20 | Major    | 1.0      | Initial version | GY       |
|            |          |          |                 |          |
|            |          |          |                 |          |
|            |          |          |                 |          |
|            |          |          |                 |          |
|            |          |          |                 |          |

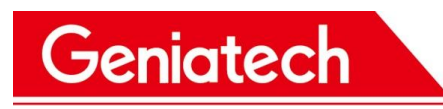

#### **1. Applicable Platform**

RK3568 Android 11.0

## 2. USB Burning Preparation

- Host PC (Windows7, Windows10)
- USB data cable
- K3-3568

## 3. USB Burning Steps

3.1 Download the RK burning tool and driver from the below link:

https://mega.nz/file/hzpjAAjL#SKj8ot3bTbWmp-BygQToZxJU2Bj5KnCrcCgQNtGkwJ

M

3.2 Unzip the file RK3588\_RKDevTool\_Driver.zip on your PC,run DriverInstall.exe under the "DriverAssitant\_v5.1.1" folder and install it;

3.3 About language, open the config.ini file under the "RKDevTool\_Release\_v2.84" folder, and modify the value of Selected to 2, the language of the tool can be changed to English, as shown in the following picture:

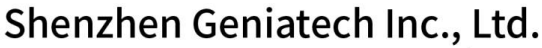

www.geniatech.com

| _tool > RK > RKDev1                                      | Tool_Release_v2.81                                                                                                    |  |  |
|----------------------------------------------------------|----------------------------------------------------------------------------------------------------|--|--|
| 修改日期                                                     | 类型                                                                                                    |  |  |
| 2021/3/12/周五                                             | 文件夹                                                                                                    |  |  |
| 2021/3/12/周五                                             | 文件夹                                                                                                    |  |  |
| 2021/5/14/周五                                             | 文件夹                                                                                                    |  |  |
| 2020/12/28/周一                                            | CFG 文件                                                                                                    |  |  |
| 2018/2/7/周三 1                                            | Configuration Se                                                                                                    |  |  |
| 2021/1/28/周四                                             | 文本文档                                                                                                    |  |  |
| 2021/1/28/周四                                             | 应用程序                                                                                                    |  |  |
| 2020/6/24/周三                                             | 看图王 PDF 文件                                                                                                    |  |  |
| 2020/6/24/周三                                             | 看图王 PDF 文件                                                                                                    |  |  |
| _tool\RK\RKDevTool_R                                     | elease_v2.81\config.ini -                                                                                                    |  |  |
| B(N) 语言(L) 设置(T)                                         | 工具(O) 宏(M) 运行(<br>陼 🕞 🔂 🔜 🕄                                                                                                    |  |  |
| neter.conf区 🔚 update.<br>i=1(中文); <mark>S</mark> elected | confill 🔚 factory_upd<br>i=2 (英文)                                                                                                    |  |  |
|                                                          | _tool → RK → RKDev<br>修改日期<br>2021/3/12/周五<br>2021/3/12/周五<br>2021/5/14/周五<br>2020/12/28/周一<br>2020/12/28/周一<br>2020/12/28/周一<br>2020/6/24/周三<br>2020/6/24/周三 |  |  |

- 3.4 Run **RKDevTool.exe** under the "RKDevTool Release v2.84" folder;
- 3.5 Connecting device:

Geniatech

First, plug-out the power-adapter or turn off the power of the device;

Then, press and hold the upgrade button, connect your PC and the device through the

USB data cable, don't release your hand at this time;

Finally, plug-in power-adapter or turn on the power of the device, hold the upgrade button for 5-10 seconds until appear "Found One LOADER Device" in the tool, as shown in the following picture:

# Shenzhen Geniatech Inc., Ltd. www.geniatech.com

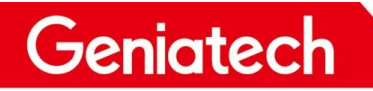

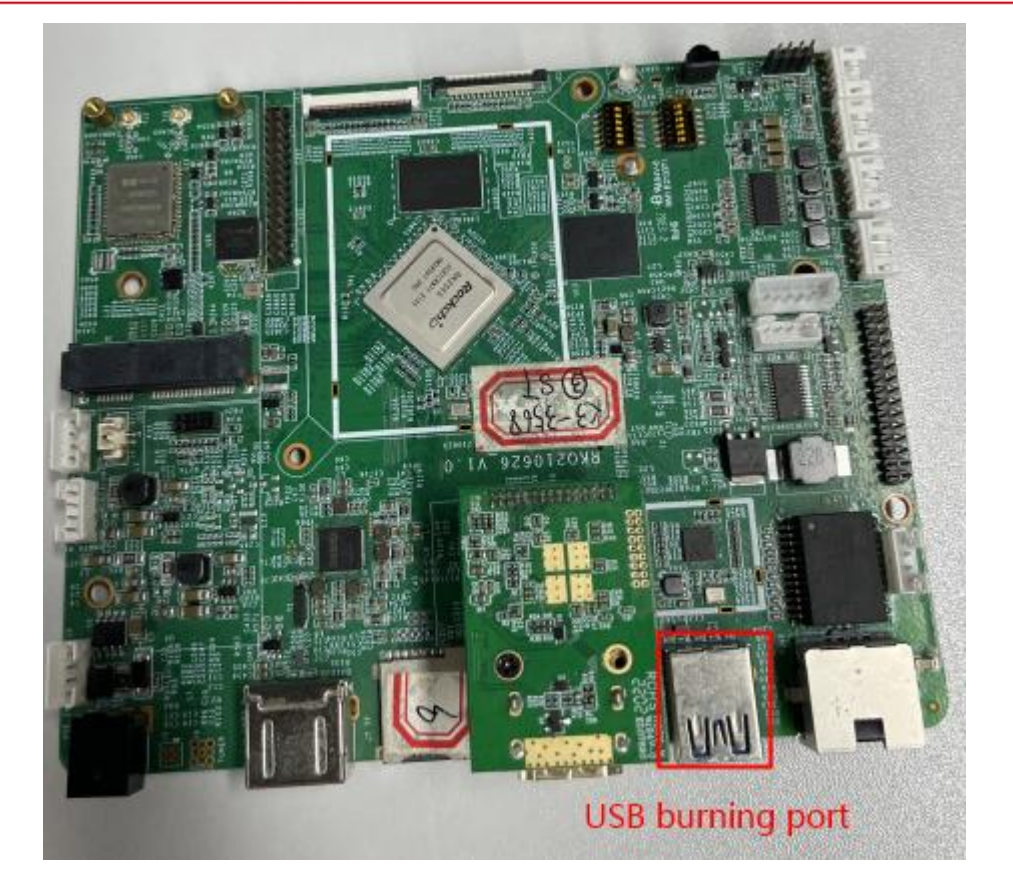

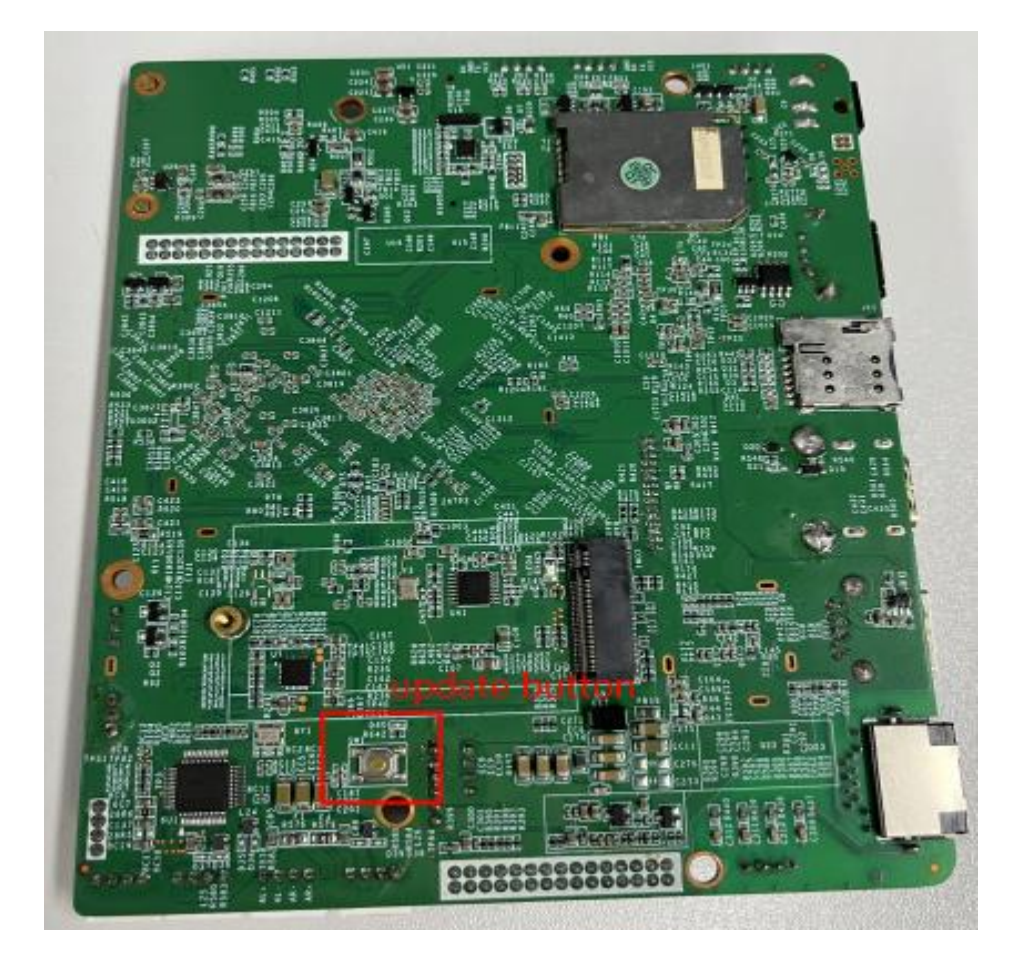

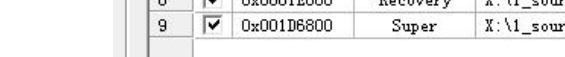

Shenzhen Geniatech Inc., Ltd. www.geniatech.com

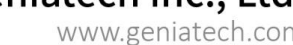

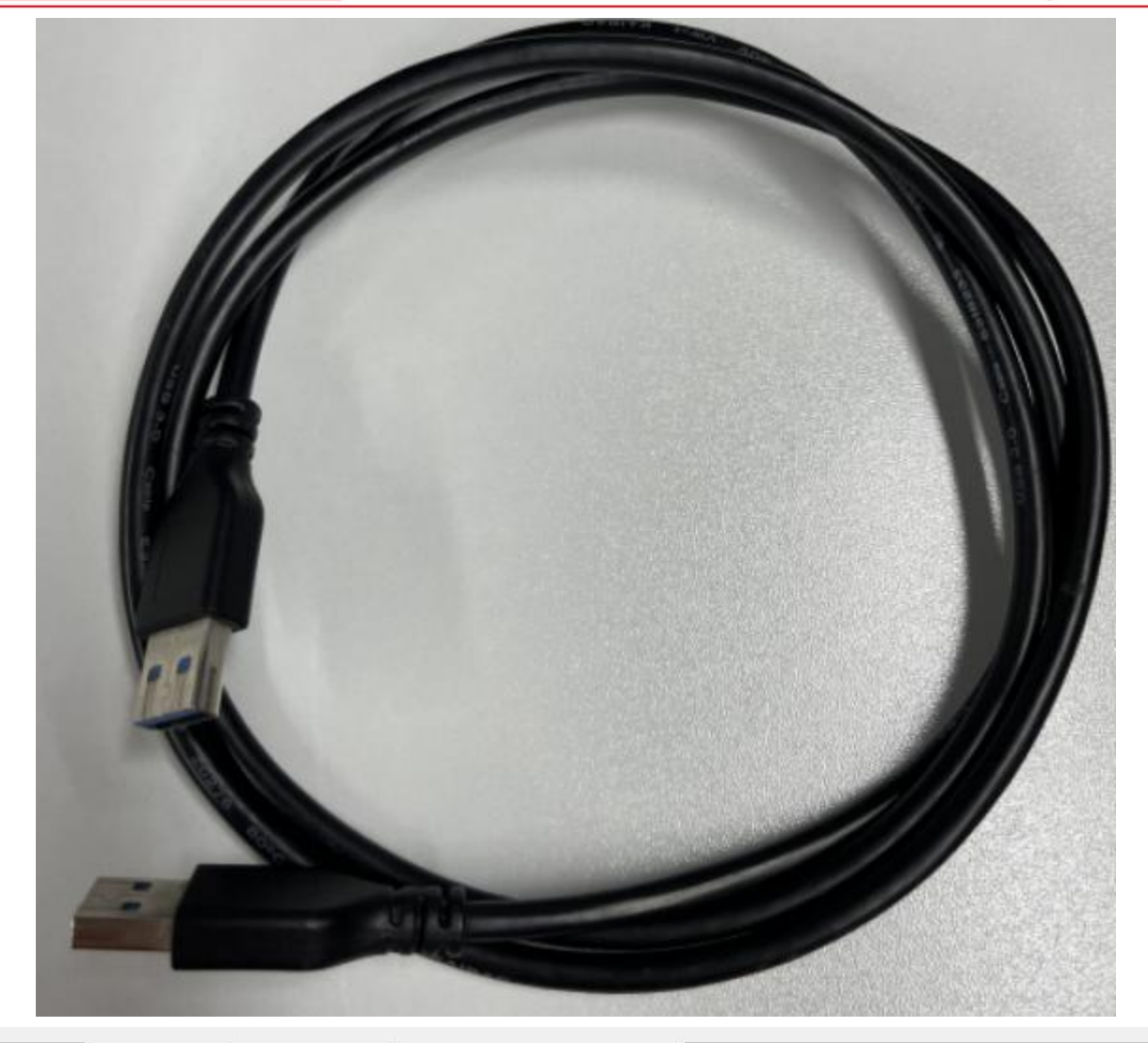

| r          |      | Address    | Name      | Path                                |         |
|------------|------|------------|-----------|-------------------------------------|---------|
| 1          |      | 0x00000000 | Loader    | X:\1_source_code\a5_Android11_29\ro |         |
| 2          | ~    | 0x00000000 | Parameter | X:\1_source_code\a5_Android11_29\ro |         |
| 3          | ~    | 0x00004000 | Uboot     | X:\1_source_code\a5_Android11_29\ro |         |
| 4          | ~    | 0x00008000 | Misc      | X:\1_source_code\a5_Android11_29\ro |         |
| 5          | ~    | 0x0000A000 | Dtbo      | X:\1_source_code\a5_Android11_29\ro |         |
| 6          | ~    | 0x0000C000 | vbmeta    | X:\1_source_code\a5_Android11_29\ro |         |
| 7          | ~    | 0x0000C800 | Boot      | X:\1_source_code\a5_Android11_29\ro |         |
| 8          | ~    | 0x0001E800 | Recovery  | X:\1_source_code\a5_Android11_29\ro |         |
| 9          |      | 0x001D6800 | Super     | X:\1_source_code\a5_Android11_29\ro |         |
| ∢ [<br>_0a | der: |            | Run       | III<br>Switch Dev Partition Clea    | +<br>ar |
|            |      | F          |           |                                     |         |

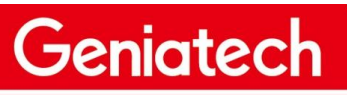

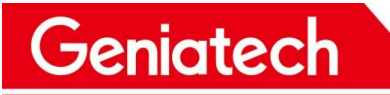

## Shenzhen Geniatech Inc., Ltd. www.geniatech.com

| # |   | Address    | Name      | Path                                |   |
|---|---|------------|-----------|-------------------------------------|---|
| 1 | • | 0x00000000 | Loader    | X:\1_source_code\a5_Android11_29\ro |   |
| 2 | ~ | 0x00000000 | Parameter | X:\1_source_code\a5_Android11_29\ro |   |
| 3 | ~ | 0x00004000 | Uboot     | X:\1_source_code\a5_Android11_29\ro |   |
| 4 |   | 0x00008000 | Misc      | X:\1_source_code\a5_Android11_29\ro |   |
| 5 | ~ | 0x0000A000 | Dtbo      | X:\1_source_code\a5_Android11_29\ro |   |
| 6 |   | 0x0000C000 | vbmeta    | X:\1_source_code\a5_Android11_29\ro |   |
| 7 |   | 0x0000C800 | Boot      | X:\1_source_code\a5_Android11_29\ro |   |
| 8 | ~ | 0x0001E800 | Recovery  | X:\1_source_code\a5_Android11_29\ro |   |
| 9 | ~ | 0x001D6800 | Super     | X:\1_source_code\a5_Android11_29\ro |   |
|   |   |            |           |                                     |   |
|   |   |            | - ) [     | III                                 | , |

3.6 Click the "Upgrade Firmware" option, and click the "Firmware" option, select update.img and import it, as shown in the following picture:

| Download Image Upgrade Firmware Advanced Function<br>Firmware Upgrade Switch EraseFlash |  |
|-----------------------------------------------------------------------------------------|--|
| 2<br>Fw Ver: 11.0.00 Loader Ver: 1.01 Chip Info: RK356                                  |  |
| Firmware: C:\Users\Administrator\Desktop\update.img                                     |  |
|                                                                                         |  |
|                                                                                         |  |
|                                                                                         |  |
|                                                                                         |  |
| Found One LOADER Device                                                                 |  |

Room 02-04, 10/F, Block A, Building 8, Shenzhen International Innovation Valley, Dashi Road, Nanshan District, Shenzhen, Guangdong, China Emai: support@geniatech.com Tel: (+ 86) 755 86028588

3.7 Click "Upgrade" option to start the upgrade, and the upgrade details will be displayed on the right, when the upgrade is complete, the box will restart automatically:

Geniatech

| Download Image<br>Firmware<br>Fw Ver:<br>Firmware: | Upgrade Firmware Advanced Function<br>Upgrade Switch EraseFlash<br>11.0.00 Loader Ver: 1.01 Chip Info: RK3568<br>C:\Users\Administrator\Desktop\update.img | Test Device Start<br>Test Device Success<br>Check Chip Start<br>Check Chip Start<br>Get FlashInfo Start<br>Get FlashInfo Success<br>Prepare IDB Start<br>Prepare IDB Success<br>Download IDB Start<br>Download IDB Start<br>Download Firmware Start<br>Download Firmware (2%) |
|----------------------------------------------------|----------------------------------------------------------------------------------------------------|----------------------------------------------------------------------------------------------------|
| Download Image<br>Firmware<br>Fw Ver:              | Found One LOADER Device   Upgrade Firmware Advanced Function   Upgrade Switch EraseFlash   11.0.00 Loader Ver: 1.01 Chip Info: RK3568                      | Test Device Start<br>Test Device Success<br>Check Chip Start<br>Check Chip Success<br>Get FlashInfo Success<br>Frepare IDB Start                                                                                                    |
| Firmware:                                          | C:\Users\Administrator\Desktop\update.img                                                                                                    | Prepare IDB Success<br>Download IDB Start<br>Download IDB Success<br>Download Firmware Start<br>Download Firmware Success<br>Reset Device Start<br>Reset Device Start<br>Reset Device Success<br>upgrade complete                                                             |
|                                                    | No Devices Found                                                                                                    |                                                                                                    |